# **Registrering av <u>varig</u> tilrettelagt skoleskyss**

| אשכ                                                                 | r ci sulici         | Destiming | кајениет од интернат | ајенноги |
|---------------------------------------------------------------------|---------------------|-----------|----------------------|----------|
| •                                                                   | •                   | •         | •                    | •        |
| Fødselsnummer                                                       | Etterna             | vn        | 0 1                  |          |
|                                                                     |                     |           |                      |          |
|                                                                     |                     |           |                      |          |
| Fyll inn elevens fødselsnumn<br>siffer)                             | ner her (11 Elevens | etternavn |                      |          |
| Fyll inn elevens fødselsnumn<br>siffer)<br>Opprett elev med nødnumm | ner her (11 Elevens | etternavn |                      |          |

1. Registrer inn fødselsnummer og etternavn

## <u>Steg 2 – Personer (dette er en testelev)</u>

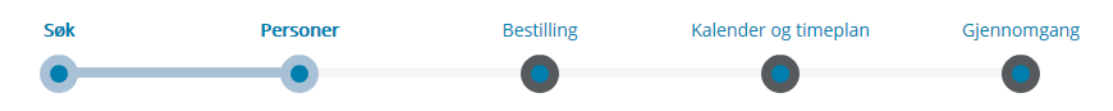

Sjekk at opplysningene under stemmer, og klikk på fortsett for å starte bestillingen.

|                                                           | Kvernesveien 904<br>6531 Averøy                              |                                                               |
|-----------------------------------------------------------|--------------------------------------------------------------|---------------------------------------------------------------|
| Elev 🗭<br>Sylte, Hårek<br>Kvernesveien 904<br>6531 Averøy | Foresatt 🗹<br>Sylte, Isak<br>Kvernesveien 904<br>6531 Averøy | Foresatt 🗭<br>Sylte, Ceren<br>Kvernesveien 904<br>6531 Averøy |
|                                                           |                                                              | Tilbake Fortsett >                                            |

- 2. Dersom eleven bor i egen bolig eller har fosterforeldre er det viktig at dere registrer inn den adressen hvor avstandsberegning skal foretas i steg 2 (personer)
- 3. Dersom eleven har delt bosted merk av her

### Steg 3 - Bestilling

| Gjemnes<br>Halsa<br>Haram<br>Hareid                                                                                                    |
|----------------------------------------------------------------------------------------------------|
|                                                                                                    |
| Vedtak<br>🕑 Fylkeskommunal skoleskyss                                                                                                    |
| Skyssbebovet er knyttet til fylkeskommunal skoleskyss - knyttet til avstand eller særskilt behov<br>Særskilte behov (tilrettelagt skyss)<br>Velg årsak for behovet i nedtrekkslisten "Reisekategori", og skriv inn eventuelle merknader i boksen under. |
| Type særskilt behov                                                                                                    |
| Merknader                                                                                                    |
|                                                                                                    |
| Merknader knyttet til elevens særskilte behov.                                                                                                    |
| Ikke bestill skysskort<br>Merk av hvis det ikke er nødvendig å utstede skysskort til denne eleven.                                                                                                    |
| Kommunalt vedtak                                                                                                    |

- 4. Kryss av for «fylkeskommunal skyss» og «særskilte behov» tilrettelagt skyss
- 5. Ved avkryssing for «særskilte behov» vil bestillingen gå til manuell behandling hos saksbehandler på samferdselsavdelingen
- 6. Klikk i nedtrekksmenyen på «type særskilt behov» og velg det som passer til bestillingen.
- 7. Dersom ikke noe passer velger du «annet, skriv merknad» og skriver inn din merknad i merknadsfeltet.
- 8. Dersom det er noe som er viktig at saksbehandler på samferdselsavdelingen skal vite om bestillingen kan du skrive det i merknadsfeltet. Ikke skriv sensitive opplysninger, kun praktiske opplysninger.
- 9. Sensitive opplysninger skal sendes inn som vedlegg til søknaden
- 10.Kryss av for <u>«ikke bestill skysskort»</u> dersom eleven ikke skal ha skysskort til buss.

### <u>Steg 4 – kalender og timeplan</u>

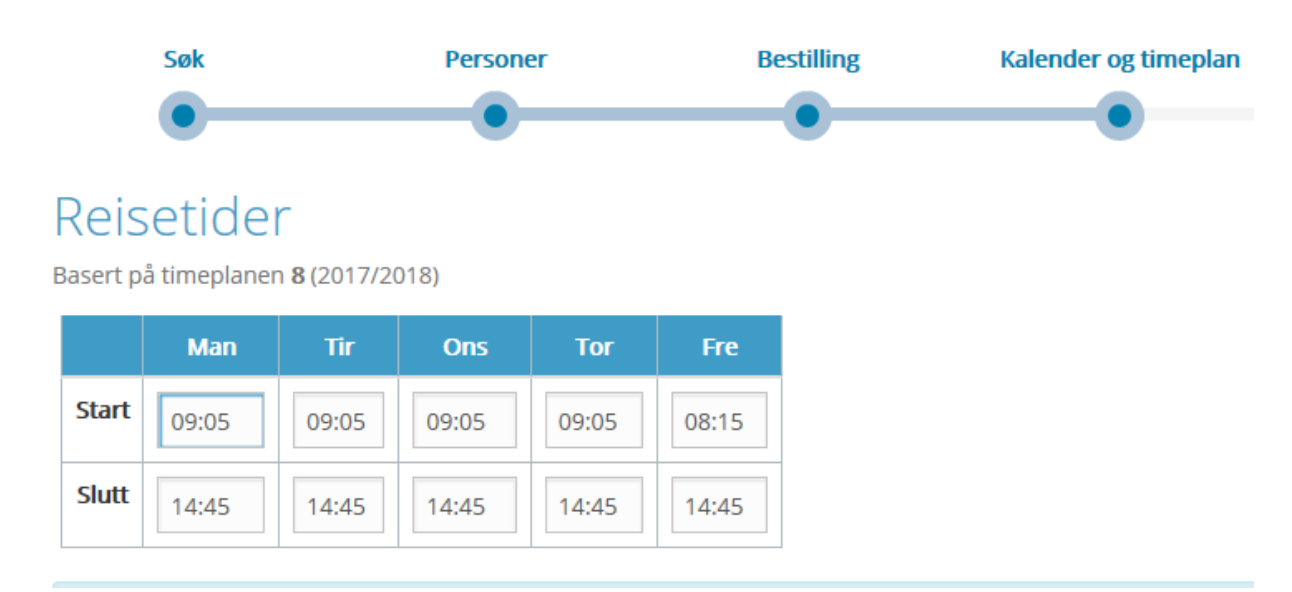

11.I steg 4 får dere opp timeplan som er registrert på skolen. Dersom timeplan for eleven avviker med timeplan for skolen send skyssinformasjon med egen timeplan som er tilrettelagt for eleven inn som et vedlegg til søknaden.

#### Steg 5 - Gjennomgang

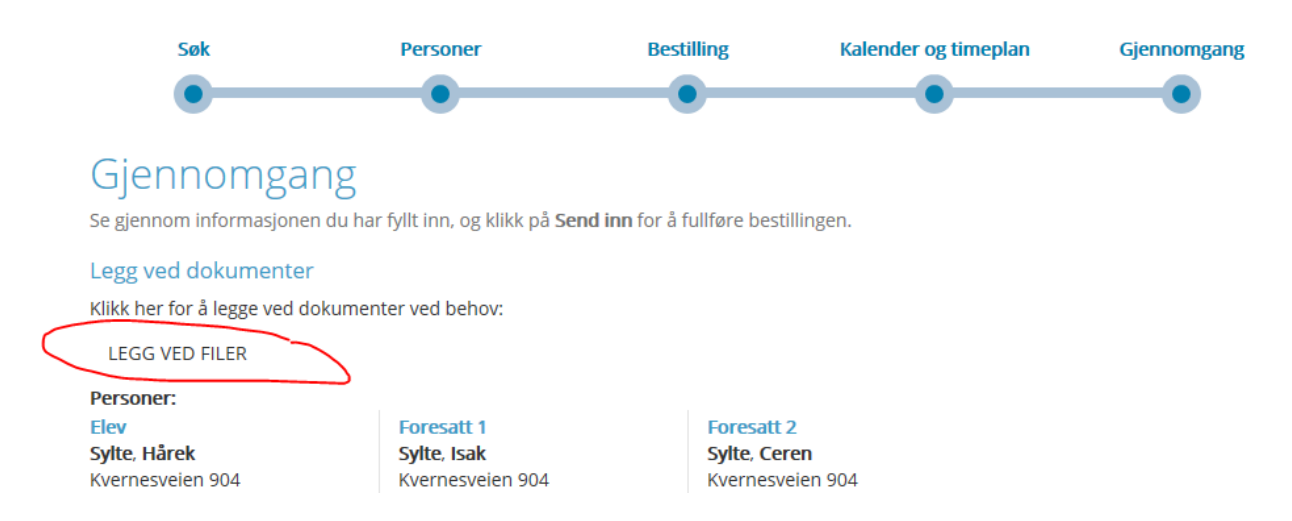

Velg vedleggstypen du ønsker å laste opp.

| Annet Filtyper: PDF<br>Generellt vedlegg                                           | LEGG TIL |
|------------------------------------------------------------------------------------|----------|
| Dokumentasjon av farlig skoleveg Filtyper: PDF<br>Dokumentasjon av farlig skoleveg | LEGG TIL |
| <b>Kjøregodtgjørelse</b> Filtyper: <b>PDF</b><br>Kjøregodtgjørelse                 | LEGG TIL |
| Klage Filtyper: PDF<br>Klage                                                       | LEGG TIL |
| Legeerklæring Filtyper: PDF<br>Legeerklæring                                       | LEGG TIL |
| Skyssinformasjon Filtyper: PDF<br>Skyssinformasjon fra skolen                      | LEGG TIL |
| Stadfesting om delt bosted Filtyper: PDF<br>Stadfesting om delt bosted             | LEGG TIL |
| Stadfesting voksenopplæring Filtyper: PDF<br>Stadfesting voksenopplæring           | LEGG TIL |

12.Her kan dere legge ved filer/dokumenter som er aktuelle for søknaden. Klikk på «legg ved filer». Velg aktuell vedleggstype.13.Når du har lastet inn et vedlegg vil du se det slik:

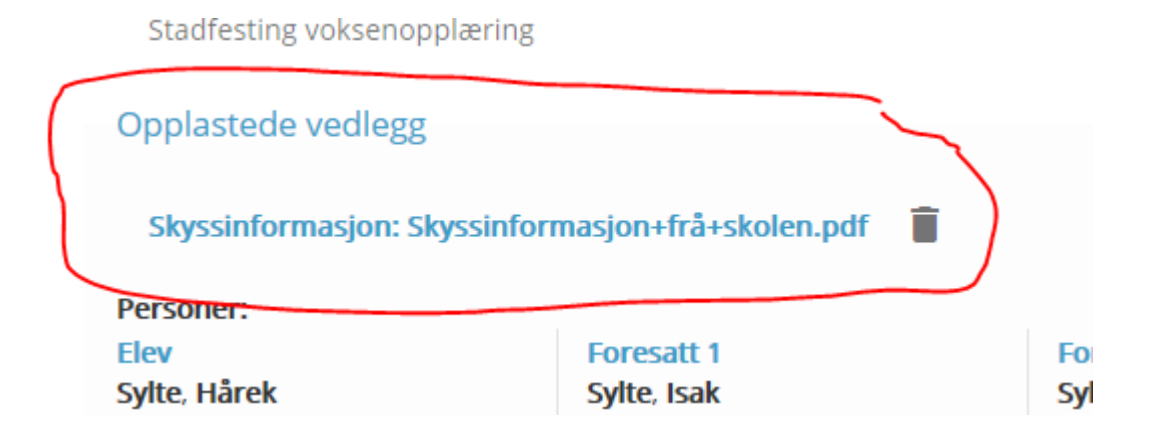

#### 14.Du vil også kunne se at du har sendt inn et vedlegg etter at du har klikket på «send inn»

Bestillingen er lagret, du kan lukke vinduet. **Klikk her for å se den lagrede bestillingen** Vedlegg: Skyssinformasjon

# <u>Bestillingen – den finner du når du klikker på eleven etter at du har</u> <u>sendt inn søknaden</u>

|                  | Mottatt                                               | Beregning                                                                                     | Goo                                | lkjenning               | Transport                                     | Aktiv      |
|------------------|-------------------------------------------------------|-----------------------------------------------------------------------------------------------|------------------------------------|-------------------------|-----------------------------------------------|------------|
| T<br>8 p<br>Stai | EST, Arno<br>å Averøy ungdoms<br>tus: Mottatt (Autobe | e<br>sskole (20. august 2018 - 2'<br>handler ikke tilrettelagt skyss                          | l. juni 2019)                      |                         |                                               | 6          |
|                  | Elev<br>Kommune<br>Skole<br>Årstrinn                  | TEST, Arne<br>Averøy<br>Averøy ungdomsskole<br>8 (8)                                          | Ŷ                                  | Endre best<br>Saksbehar | tilling (Innmelder)<br>ndling (Saksbehandler) | >          |
| (                | Turer<br>Særskilte<br>behov                           | Annet, skriv merknad<br>Eleven skal sitte fremme<br>Trenger ikke skysskort<br>28. mai 2018 av |                                    | & Kart<br>Kart Satellin |                                               | rett notat |
|                  | ↔ Avstander<br>Fra<br>A Hjem<br>A Hjem<br>A Hol hjem  | Til<br>Skole<br>Hpl Hjem<br>Hol skole                                                         | Avstand (m)<br>9196<br>224<br>8870 |                         |                                               | 66         |

- 15.Dersom du går inn i bestillingen etter at søknaden er sendt inn vil du kunne se opplysningene du har gitt
- 16.Feltet «særskilte behov vil være fylt ut. Her ser dere at vi har krysset av for «annet, skriv merknad» i nedtrekksfeltet i steg 2. Vi har skrevet inn vår merknad «eleven skal sitte fremme». Vi har også krysset av for at eleven <u>ikke</u> skal ha skysskort.
- 17.Dersom dere ønsker å skrive flere merknader klikk på den blå knappen «opprett notat» og skriv inn og klikk på lagre. Det er viktig for oss at dere skriver inn informasjon som er viktig i behandlingen av søknaden
- 18.Dersom dere ønsker å legge ved flere dokument som kommer til etter at søknaden er sendt inn klikker dere på «legg ved dokumenter». Her kan dere ettersende dokument som er viktige for søknaden.
- 19.Søknaden går til manuell behandling hos saksbehandler på samferdselsavdelingen. Søker vil motta et vedtak, vedtak og bestilling av skyss sendes på epost til operatør og skole som før.